### ■ご利用登録のお願い(「aruku&」を初めてご利用される方向け)

Mellness-Star☆

※「aruku&(あるくと)」は株式会社ONE COMPATHの登録商標です。

このたび、三協・立山健康保険組合では、日本生命保険相互会社が提供する「健康増進コンサルティングサービス"Wellness-Star☆"」を導入 しました。サービスのご利用に際し、株式会社ONE COMPATHが運営するウォーキングアプリ「aruku&」の会員・団体登録をお願いします!

# ユ スマートフォンにアプリをダウンロードして、会員登録をしましょう!

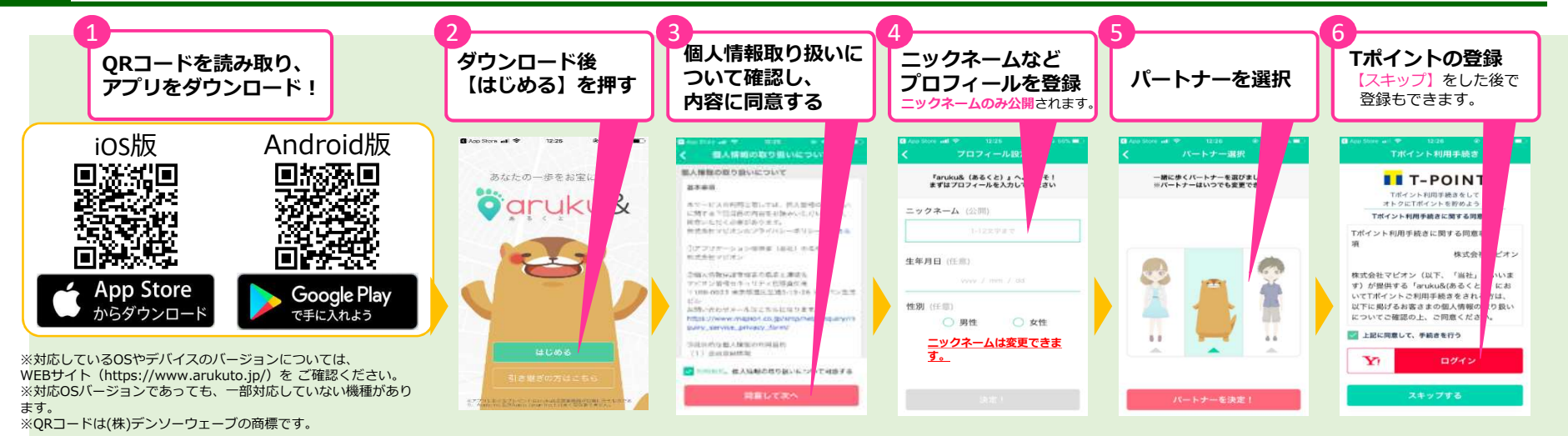

### 2 「団体コード」を入力して団体に参加しましょう!

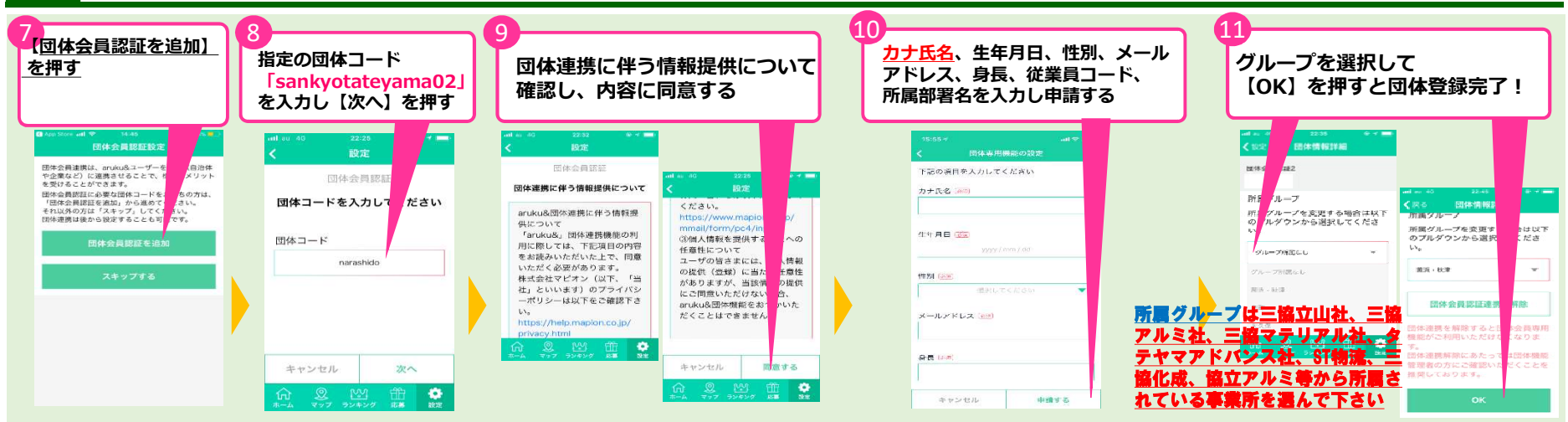

Wellness-Star☆

## 3 aruku&の使い方を確認してスタートしましょう!

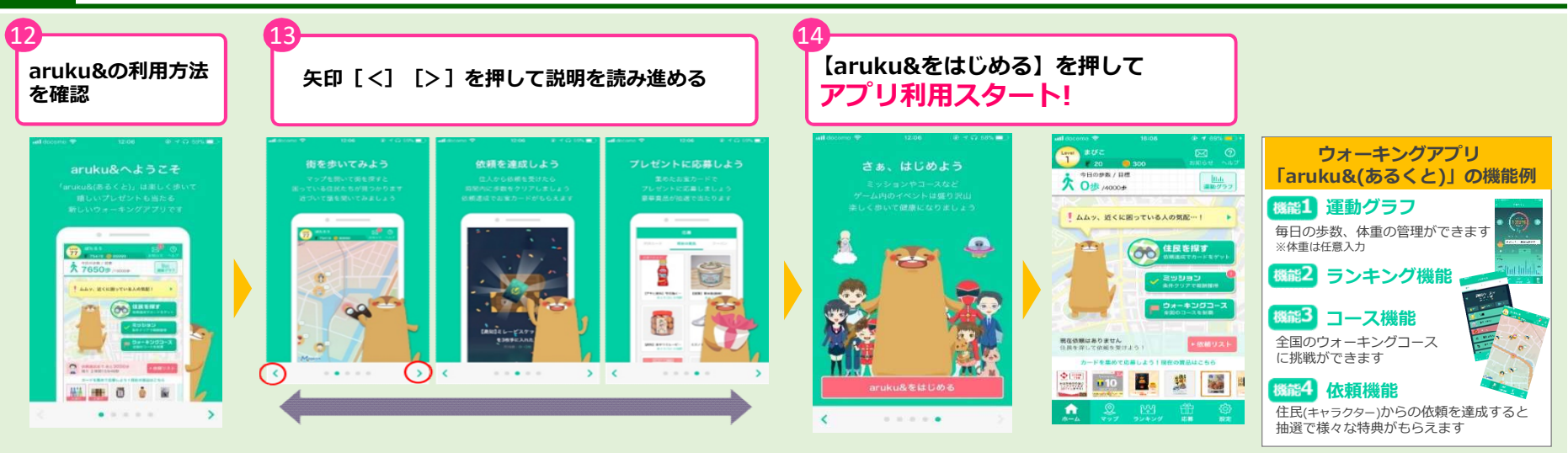

## 4 団体ランキングを確認しましょう!

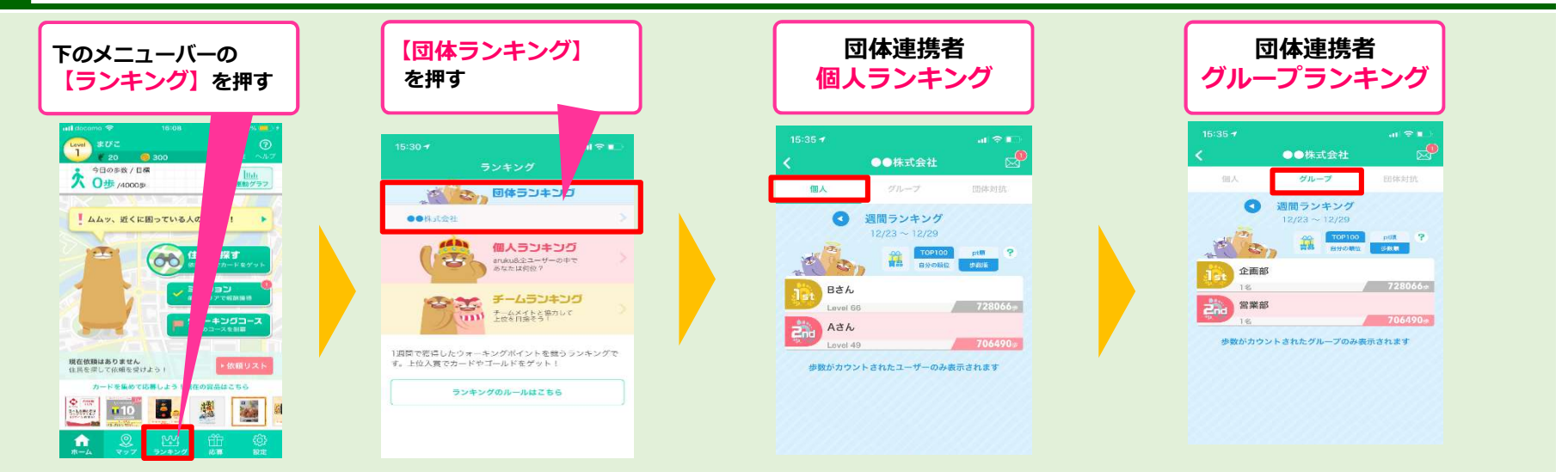

### ■ご利用登録のお願い(「aruku&」を既にご利用されている方向け)

Wellness-Star☆

このたび、三協・立山健康保険組合では、日本生命保険相互会社が提供する「健康増進コンサルティングサービス"Wellness-Star☆"」を導入 しました。サービスのご利用に際し、株式会社ONE COMPATHが運営するウォーキングアプリ「aruku&」の会員・団体登録をお願いします!

#### 「団体コード」を入力して団体に参加しましょう!

指定の団体コード 【団体専用機能の設定】 ホーム画面右下の 【団体に参加】を押す [sankyotateyama02] を押す 【設定】を押す を入力し【次へ】を押す Level 69 🖉 +± 186 🔴 団体名をタップすると所属グループの変更 ることができます。 今日の歩数/目標 🙎 プロフィール変更 大 1484歩 /5529步 団体会員認証 A チーム 団体コードを入力してくだ ■ 近くにウォーキングコースがあるクト 8 住民コレクション () 住民を探す 団体コード 〒 応募者情報 1 引き継ぎコードの発行 QQ Google Fit 計測(推奨) 各種連携 現在依頼はありません 住民を探して信頼を受けよう! Tポイント利用手続き カードを集めて広幕しよう!現在の資品はこちを **.**  団体専用機能の設定 キャンセル ホヘ ٠ **fit** 0 0

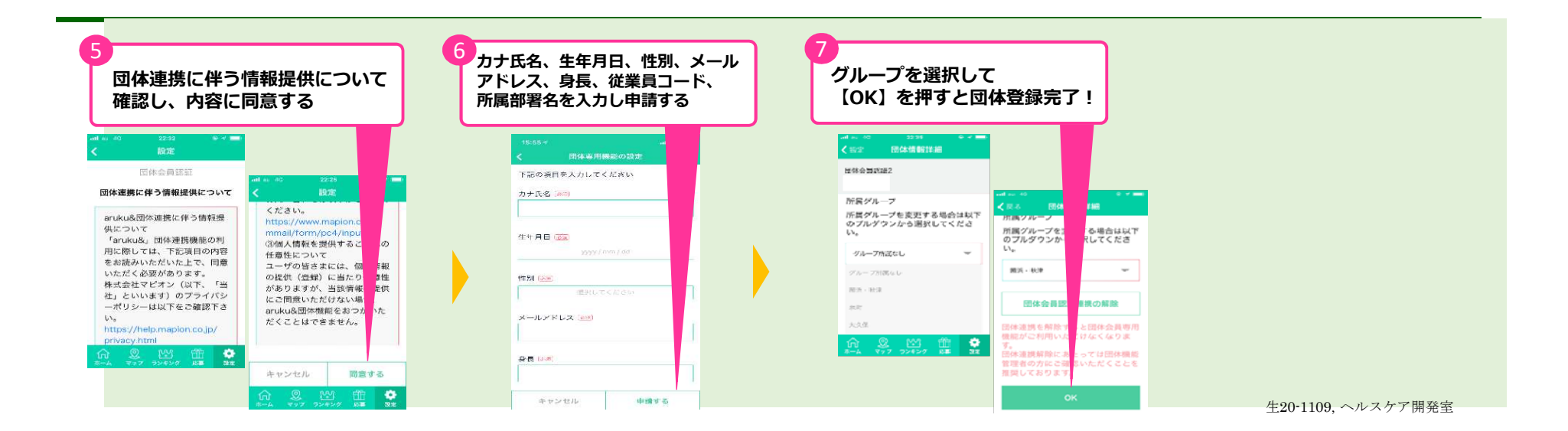

※「aruku&(あるくと)」は株式会社ONE COMPATHの登録商標です。